# StreetPilot<sup>®</sup> c320 setup guide

This setup guide includes instructions to configure your c320 and load maps.

To ensure a successful installation, follow the steps outlined in this guide. Do not connect the USB cable to your PC until you are instructed to do so.

For information about using your c320, refer to the *c320 Quick Reference Guide* located in the box. Also see the *c320 Owner's Manual* at www.garmin.com/products/sp320/.

#### **Start Here**

Open this setup guide and follow the instructions to set up your c320. Complete all of the setup steps:

Step 1: Configure your c320 Step 2: Install software and map data Step 3: Load maps

#### Do not connect the USB cable to your PC until you are instructed to do so.

## Step 1: Configure Your c320

Press and hold the **Power** button to turn on the unit.

**Note:** A "Low Battery" warning may appear when you turn on the unit. Charge the unit for three hours.

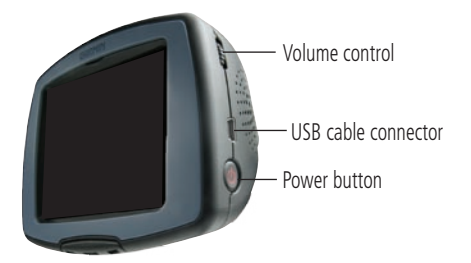

2

Answer the configuration questions that appear. When you see the screen that states "To use this unit, map data must be installed," you are ready to install software and map data.

#### Step 2: Install Software and Map Data

Remove the DVD-ROM from the case and insert it into your computer's DVD-ROM drive.

If the startup file does not run automatically, click the Windows **Start** button and select **Run...**. Type your DVD-ROM's drive followed by "Setup" (for example, "E:\Setup"). Click **OK**.

Follow the series of instructions that appear on your computer. **When prompted**, connect your c320 to your computer using the enclosed USB cable.

When you have completed the registration process, click **Done** to load maps to your c320

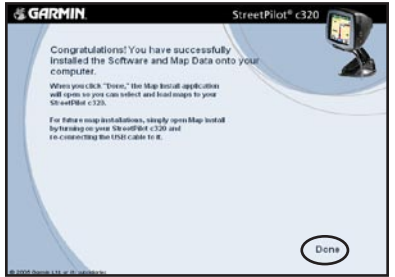

## Step 3: Load Maps

To load maps on your c320, follow the instructions on the Map Install Wizard shown on your computer screen.

Click the regions on the map that you want to load into your c320. Click **Next**.

1

2

3

After your maps are loaded, click **OK**. Disconnect the USB cable from your unit.

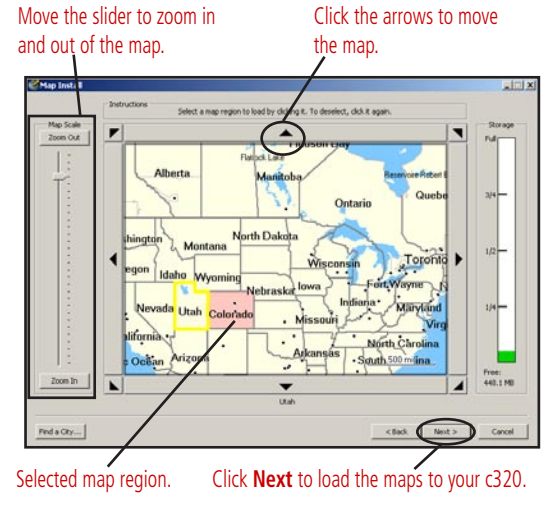

To load new maps, turn on your c320 and reconnect the USB cable to your unit and PC. The Map Install Wizard automatically appears.